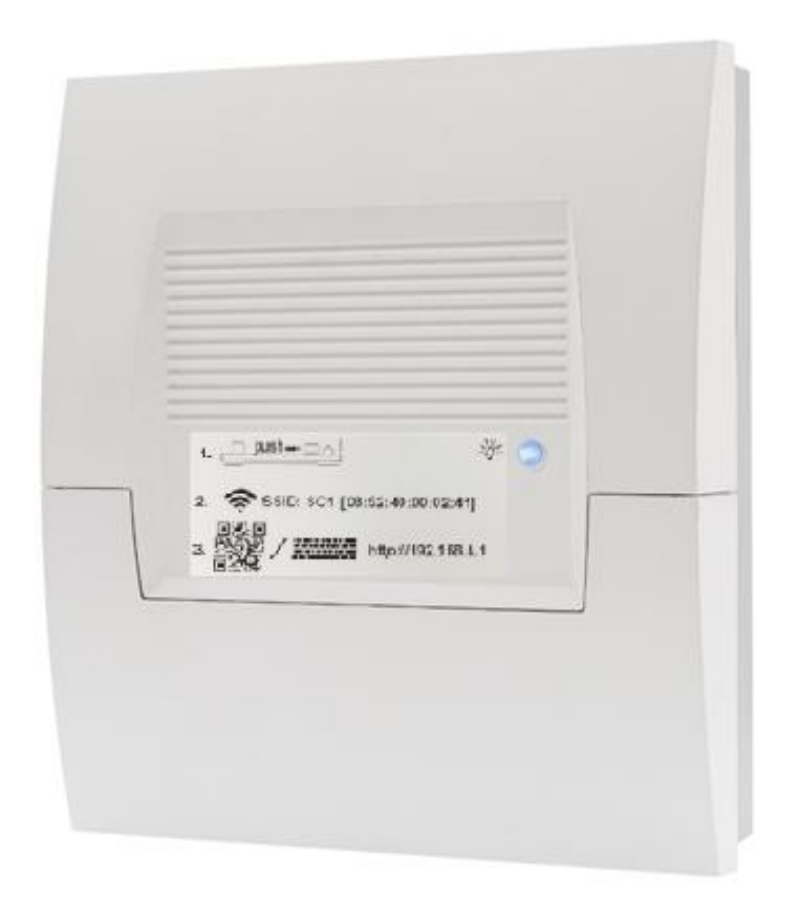

Art.-Nr. 9600501000

# Betriebsanleitung

# **OTsmart SC1**

# Heizkreisregler mit Kesselsteuerung über OpenTherm Schnittstelle

Ausgabe: 0425 Art.-Nr. 0450000657

# 1 Inhalt

| 1                                                                                                    | Inhalt                                                                                                    |
|----------------------------------------------------------------------------------------------------|----------------------------------------------------------------------------------------------------|
| 2                                                                                                    | Allgemein                                                                                                    |
| 3                                                                                                    | Sicherheit5                                                                                                    |
| 3.1                                                                                                    | Bestimmungsgemäße Verwendung5                                                                                                    |
| 3.2                                                                                                    | Gefahrensymbole in dieser Bedienungsanleitung5                                                                                                    |
| 4                                                                                                    | Inbetriebnahme                                                                                                    |
| 4.1                                                                                                    | WEB-Browser                                                                                                    |
| 5                                                                                                    | Anzeigen und Schaltflächen der Grundanzeige 11                                                                                                    |
| 6                                                                                                    | Geräteeinstellung 12                                                                                                    |
| 7                                                                                                    | Information13                                                                                                    |
| 8                                                                                                    | Schaltzeiten 15                                                                                                    |
| 8.1                                                                                                    | Standard Schaltzeiten (Werkswert)15                                                                                                    |
| 8.2                                                                                                    | Änderung der Standard Schaltzeiten16                                                                                                    |
|                                                                                                    |                                                                                                    |
| 9                                                                                                    | Heizkreis Raum Soll 18                                                                                                    |
| 9<br>10                                                                                                    | Heizkreis Raum Soll18Warmwasser Soll19                                                                                                    |
| 9<br>10<br>11                                                                                                    | Heizkreis Raum Soll18Warmwasser Soll19ECO20                                                                                                    |
| 9<br>10<br>11<br>12                                                                                                    | Heizkreis Raum Soll18Warmwasser Soll19ECO20Parameter21                                                                                                    |
| 9<br>10<br>11<br>12<br>12.1                                                                                                    | Heizkreis Raum Soll18Warmwasser Soll19ECO20Parameter21Menü Hydraulik21                                                                                                    |
| <ul> <li>9</li> <li>10</li> <li>11</li> <li>12</li> <li>12.1</li> <li>12.2</li> </ul>                                                                                     | Heizkreis Raum Soll18Warmwasser Soll19ECO20Parameter21Menü Hydraulik21Menü System21                                                                                                    |
| <ul> <li>9</li> <li>10</li> <li>11</li> <li>12</li> <li>12.1</li> <li>12.2</li> <li>12.3</li> </ul>                                                                       | Heizkreis Raum Soll18Warmwasser Soll19ECO20Parameter21Menü Hydraulik21Menü System21Menü Warmwasser22                                                                                                    |
| <ul> <li>9</li> <li>10</li> <li>11</li> <li>12</li> <li>12.2</li> <li>12.3</li> <li>12.4</li> </ul>                                                                       | Heizkreis Raum Soll18Warmwasser Soll19ECO20Parameter21Menü Hydraulik21Menü System21Menü Warmwasser22Menü Heizkreis 122                                                                                                    |
| <ul> <li>9</li> <li>10</li> <li>11</li> <li>12</li> <li>12.2</li> <li>12.3</li> <li>12.4</li> <li>12.5</li> </ul>                                                         | Heizkreis Raum Soll18Warmwasser Soll19ECO20Parameter21Menü Hydraulik21Menü System21Menü Warmwasser22Menü Heizkreis 122Menü Heizkreis 223                                                                                                    |
| <ul> <li>9</li> <li>10</li> <li>11</li> <li>12</li> <li>12.1</li> <li>12.2</li> <li>12.3</li> <li>12.4</li> <li>12.5</li> <li>12.6</li> </ul>                             | Heizkreis Raum Soll18Warmwasser Soll19ECO20Parameter21Menü Hydraulik21Menü System21Menü Warmwasser21Menü Heizkreis 122Menü Heizkreis 223Menü Kessel24                                                                                                    |
| <ul> <li>9</li> <li>10</li> <li>11</li> <li>12</li> <li>12.1</li> <li>12.2</li> <li>12.3</li> <li>12.4</li> <li>12.5</li> <li>12.6</li> <li>12.7</li> </ul>               | Heizkreis Raum Soll       18         Warmwasser Soll       19         ECO       20         Parameter       21         Menü Hydraulik       21         Menü System       21         Menü Warmwasser       21         Menü Heizkreis 1       22         Menü Heizkreis 2       23         Menü Kessel       24 |
| <ul> <li>9</li> <li>10</li> <li>11</li> <li>12</li> <li>12.1</li> <li>12.2</li> <li>12.3</li> <li>12.4</li> <li>12.5</li> <li>12.6</li> <li>12.7</li> <li>12.8</li> </ul> | Heizkreis Raum Soll18Warmwasser Soll19ECO20Parameter21Menü Hydraulik21Menü System21Menü Warmwasser21Menü Heizkreis 122Menü Heizkreis 223Menü Kessel24Menü Eco24Menü Fehlerspeicher25                                                                                                    |

| 13   | Montage                          | 26 |  |  |  |  |  |  |  |
|------|----------------------------------|----|--|--|--|--|--|--|--|
| 13.1 | Anschlussbild                    | 27 |  |  |  |  |  |  |  |
| 14   | Störungsbeseitigung              |    |  |  |  |  |  |  |  |
| 14.1 | Fehlerübersicht                  | 28 |  |  |  |  |  |  |  |
| 15   | Systemerweiterung                | 29 |  |  |  |  |  |  |  |
| 15.1 | Anschluss Raumgerät CETA RC-OT   | 29 |  |  |  |  |  |  |  |
| 15   | .1.1 Heizkreis-Zuordnung         | 29 |  |  |  |  |  |  |  |
| 15   | 5.1.2 Bedienung via CETA RC-OT   | 30 |  |  |  |  |  |  |  |
| 15.2 | Anschluss Raumgerät THETA RSC-OT | 31 |  |  |  |  |  |  |  |
| 16   | Technische Daten                 | 32 |  |  |  |  |  |  |  |
| 16.1 | Widerstandswerte der Fühler      | 32 |  |  |  |  |  |  |  |
| 17   | Konformitätserklärung            |    |  |  |  |  |  |  |  |
| 18   | Haftung                          | 33 |  |  |  |  |  |  |  |
| 19   | Entsorgung                       | 33 |  |  |  |  |  |  |  |

# 2 Allgemein

Der SC1 bietet die Möglichkeit, eine Heizkesselanlage mit OpenTherm Schnittstelle, um einen Mischer geführten Heizkreis zu erweitern.

Die Bedienung erfolgt über WEB-Browser.

Anlagen mit gemischtem (MK) und ungemischtem Heizkreis (DK) werden über die Heizkreisregelung gesteuert. In Abhängigkeit der Außentemperatur wird die benötigte Heizkreistemperatur im Vorlauf ermittelt und als Anforderung an die Kesselsteuerung übergeben.

Die Kesselsteuerung und Warmwasserregelung erfolgt über die OpenTherm Schnittstelle durch Übertragen des Anforderungswertes.

# 3 Sicherheit

Alle elektrischen Anschlüsse, Schutzmaßnahmen und Sicherungen sind von einer Elektrofachkraft unter Berücksichtigung der jeweils gültigen Normen und VDE-Richtlinien sowie der örtlichen Vorschriften auszuführen.

Der elektrische Anschluss ist als Festanschluss nach VDE 0100 vorzusehen.

## 3.1 Bestimmungsgemäße Verwendung

Das Gerät ist nach dem Stand der Technik und den anerkannten sicherheitstechnischen Regeln gebaut. Dennoch können bei der Verwendung Gefahren für den Bediener oder Dritte bzw. Beschädigungen des Gerätes und anderer Sachwerte entstehen.

Das Gerät darf ausschließlich als Heizkreisregler verwendet werden.

## 3.2 Gefahrensymbole in dieser Bedienungsanleitung

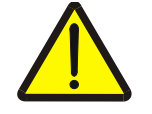

#### Warnung!

Dieses Signalwort kennzeichnet eine möglicherweise drohende Gefahr. Wenn sie nicht gemieden wird, können Tod oder schwerste Verletzungen die Folge sein.

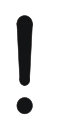

#### Achtung - Beschädigung von Bauteilen!

Dieses Signalwort kennzeichnet eine möglicherweise schädliche Situation. Wenn sie nicht gemieden wird, kann die Anlage oder etwas in ihrer Umgebung beschädigt werden.

## 4 Inbetriebnahme

#### 4.1 WEB-Browser

Die Vorgehensweise zur Inbetriebnahme des Gerätes über den WEB-Browser,

ist dem Aufkleber auf der Gehäusefront zu entnehmen.

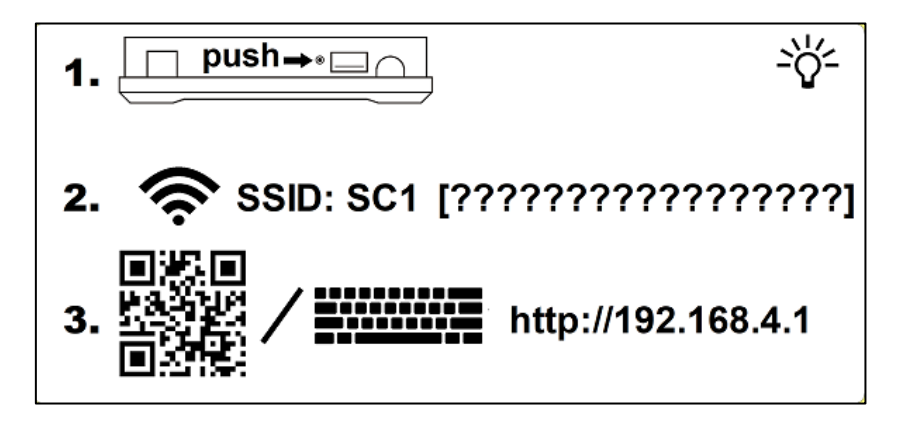

Nachdem Sie den SC1 fertig angeschlossen haben, schalten Sie die Netzspannung Ein, um das Gerät zu aktivieren. Die LED in der SC1 Front beginnt **BLAU** zu blinken.

- 1. Drücken Sie mit Hilfe eines Kugelschreibers oder einer Büroklammer den eingelassenen Taster an der Oberseite der Regelung (Schritt 1, der Schnellanleitung).
- 2. Hierdurch wird der Hotspot des Reglers aktiviert und steht unter der auf der Reglung abgedruckten SSID, in den verfügbaren WLAN Netzen, an Ihrem Bedienteil (PC, Notebook, Tablet oder Smartphone) zur Verfügung.

Wählen Sie dieses WLAN-Netz aus.

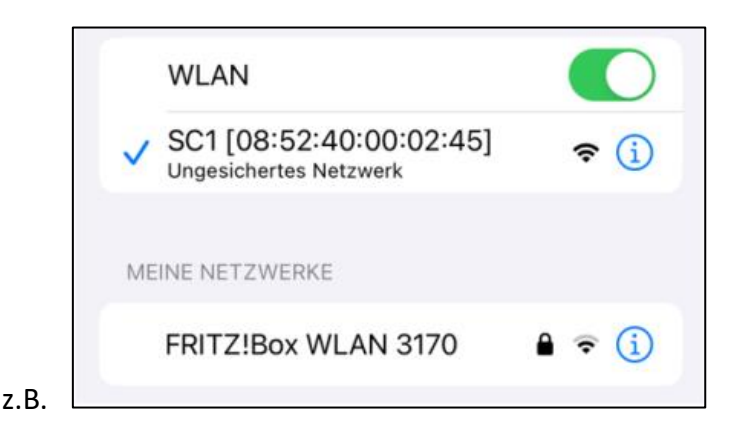

- Scannen Sie nun den abgedruckten QR-Code mit Ihrem QR-Code Scanner des Bediengerätes oder geben im Browser die Adresse http://192.168.4.1 ein, woraufhin Sie das WLAN-Netz auswählen können, in welchem der SC1 eingebunden werden soll.
- 4. Wenn keine Verbindung zu einem Netzwerk zur Verfügung steht, besteht auch die Möglichkeit, das Gerät über den Regler Hotspot zu konfigurieren und zu bedienen.

Wählen Sie hier folgenden Button aus, welcher Ihnen nach Eingabe der Browser-Adresse http://192.168.4.1 angezeigt wird:

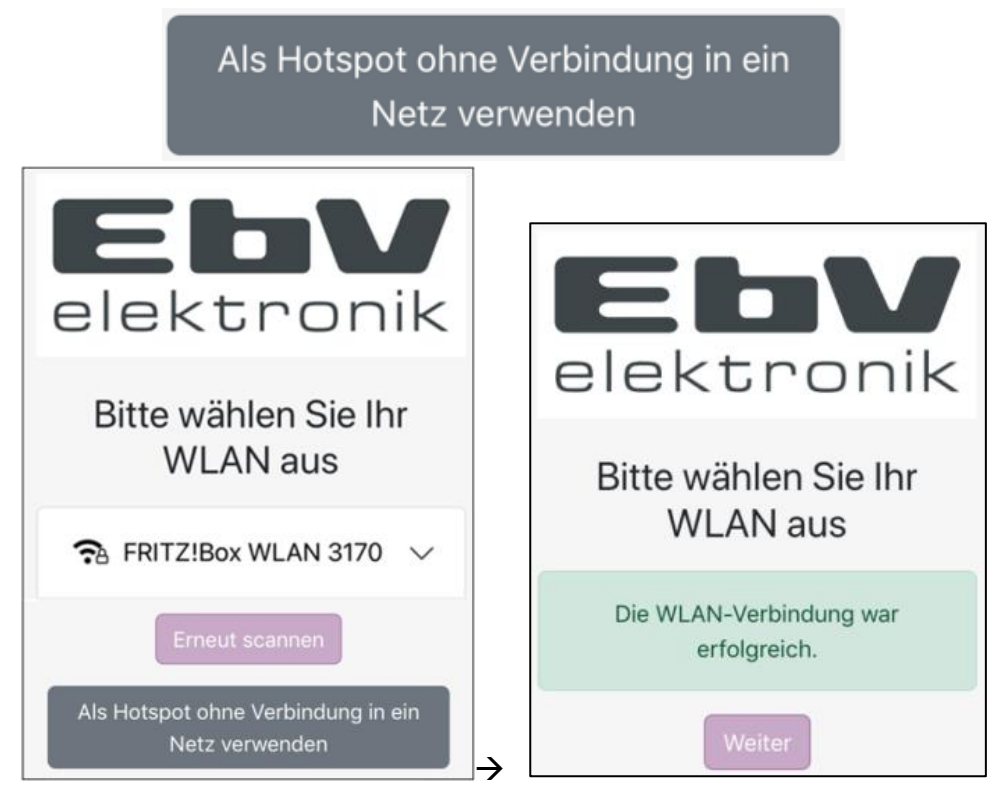

Ist die Verbindung erfolgreich, tippen Sie auf den Button "Weiter", um fortzufahren. Die LED in der Front blinkt nun "**GRÜN"**, sollte ein Fehler anliegen, blinkt die LED "**ROT"**. Dies muss aber für die weitere Vorgehensweise der WLAN-Konfiguration nicht berücksichtigt werden. Um das Gerät, im Betrieb vor unberechtigtem Zugriff zu sichern, vergeben Sie ein Passwort. Passwortlänge 1bis 6 Zeichen.

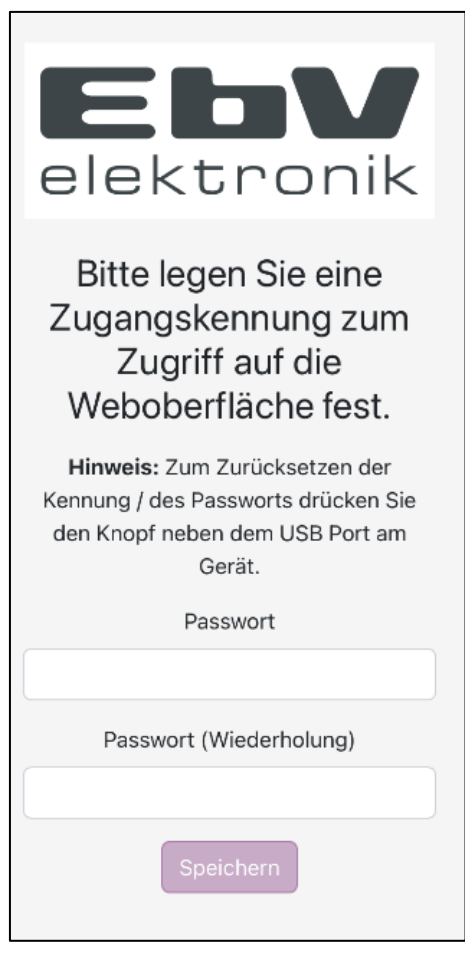

Sollten Sie zu einem späteren Zeitpunkt das Passwort zurücksetzen wollen, so ist das möglich. Über die "Passwort vergessen" Funktion können Sie ein neues Passwort eintragen. Hierzu müssen Sie den Knopf neben dem USB-Port des Gerätes drücken, wenn Sie über die Web-Oberfläche dazu aufgefordert werden. Wechseln Sie nun mit Ihrem Bediengerät in das gleiche WLAN-Netz, welches Sie zuvor für den SC1 ausgewählt hatten und rufen den nun angezeigten Link auf.

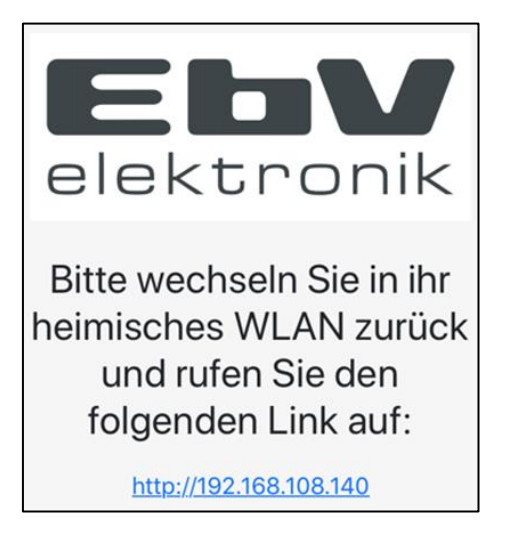

Geben Sie nun, das zuvor vergebene Passwort zur Legitimation des Zugriffs ein.

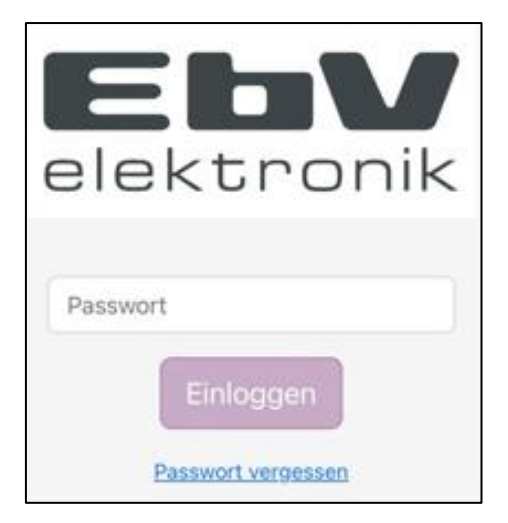

Der Einrichtungsassistent wird hiermit beendet und es erfolgt die Darstellung der Grundanzeige.

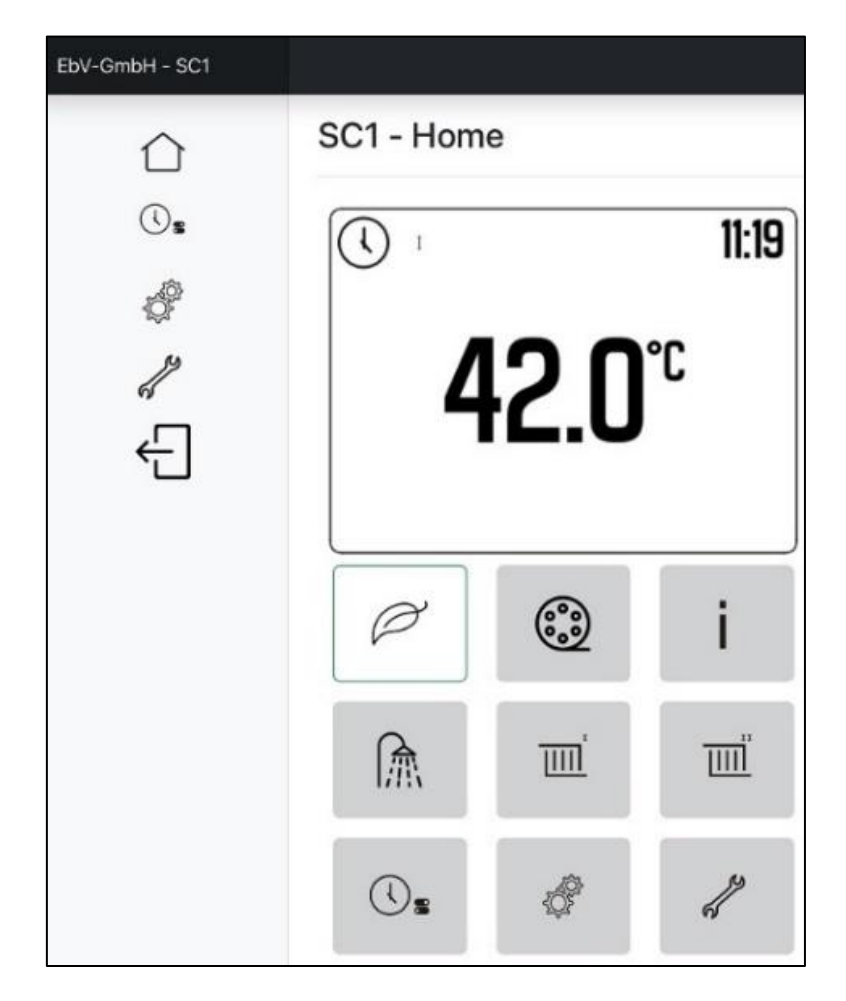

## 5 Anzeigen und Schaltflächen der Grundanzeige

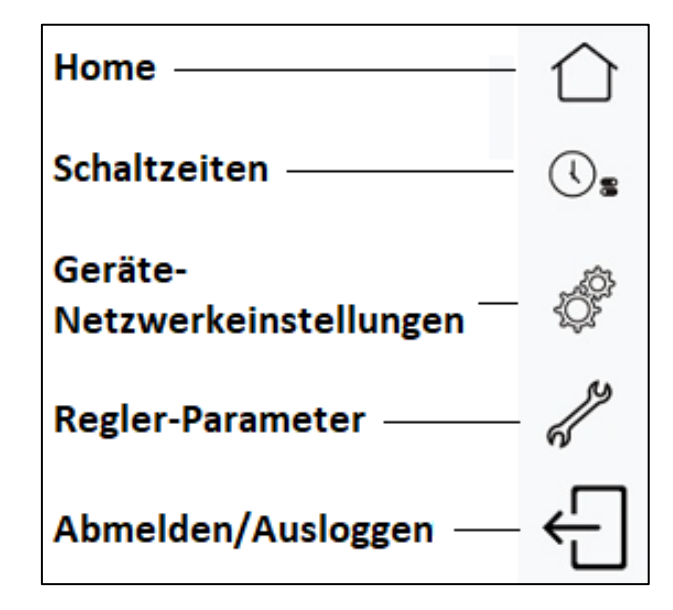

(Tablet und PC Darstellung)

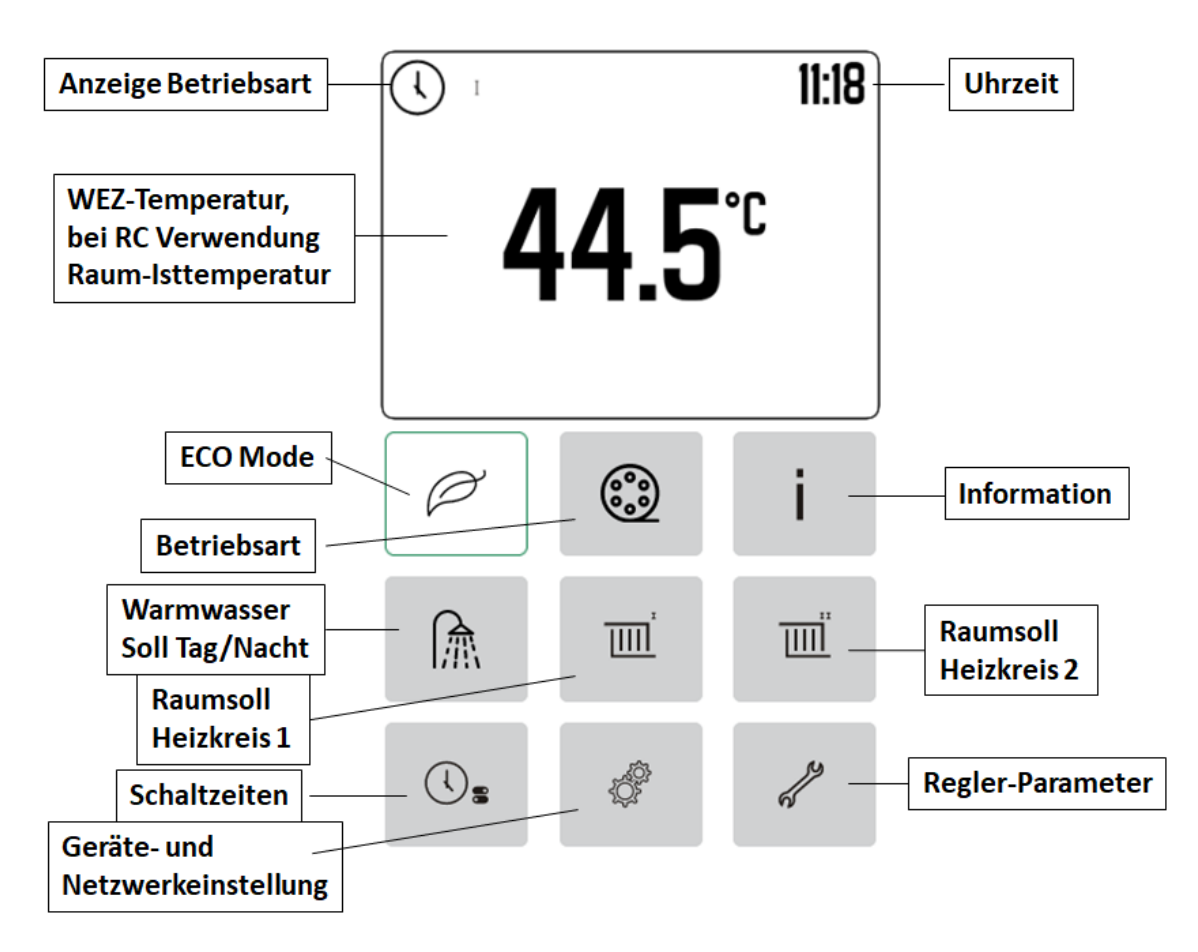

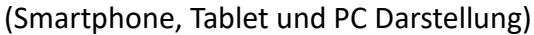

## 6 Geräteeinstellung

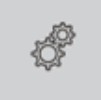

Über den Button der doppelten Zahnräder gelangen Sie in die Geräte und Netzwerkeinstellungen. Es stehen folgende Bereiche zur Auswahl zur Verfügung.

- Geräteeinstellungen
- Netzwerkeinstellungen
- Im-/Export
- Update
- Zurücksetzen

#### Geräteeinstellungen:

Hier besteht die Möglichkeit die Zeiteinstellung des Gerätes anzupassen. Zum einen kann eine individuelle Uhrzeit / Datum eingetragen werden oder aber die des Bediengerätes übernommen werden.

#### Netzwerkeinstellungen:

Die Netzwerkeinstellungen können hier auch nachträglich geändert werden. Hierzu ist das WLAN-Netz mit dem Zugangs-Schlüssel einzutragen.

#### Im-/Export:

Im Menü "Im-/Export" kann durch das Herunterladen (Exportieren) der Einstellungen eine Datensicherung als Datei erfolgen. Ein Rückladen der Einstellungen kann durch das Hochladen (Importieren) der erstellten Datei erfolgen.

Hinweis: Beachten Sie den eingestellten Speicherort für Downloads Ihres Bediengerätes.

#### Update:

Sofern der SC1 über das Netzwerk eine Verbindung zum Internet hat, kann hier ein Update angefragt und ausgeführt werden. Im lokalen Betrieb besteht diese Möglichkeit nicht.

#### Zurücksetzen:

Ein komplettes Rücksetzen des SC1 kann hier aufgerufen und ausgeführt werden.

#### ACHTUNG!

Das Gerät wird auf Werkseinstellung zurückgesetzt, wobei gleichzeitig die Verbindung zum lokalen Netzwerk verloren geht. Wie bei der Erstinbetriebnahme, muss diese Verbindung über den Einrichtungsassistenten wieder hergestellt werden.

# 7 Information

Informationen zum Status und den Temperatur Soll-Ist Werten kann über den Button "i" im WEB-Browser aufgerufen werden.

# i

| Bezeichnung              | Beschreibung                                                     |
|--------------------------|------------------------------------------------------------------|
| Außentemperatur          | Aktuelle Außentemperatur (Fühler am SC1)                         |
| Außentemperatur min.     | Minimaler Außentemperaturwert (0.00 bis 24.00 Uhr)               |
| Außentemperatur max.     | Maximaler Außentemperaturwert (0.00 bis 24.00 Uhr)               |
| Außentemperatur          | Aktuelle Außentemperatur (über BUS OT vom FA)                    |
| Außentemperatur min.     | Minimaler Außentemperaturwert (0.00 bis 24.00 Uhr)               |
| Außentemperatur max.     | Maximaler Außentemperaturwert (0.00 bis 24.00 Uhr)               |
| Kesselsolltemperatur     | Solltemperatur für den Wärmeerzeuger                             |
| Kesselvorlauftemperatur  | Ist-Temperatur am Wärmeerzeuger (über BUS OT)                    |
| Kesselrücklauftemperatur | Ist-Temperatur des Wärmeerzeuger-Rücklauffühler (über<br>BUS OT) |
| Kesselbetrieb            | Status Kessel (AUS/EIN)                                          |
| Brennerstarts            | Zähler Brennerstarts                                             |
| Brennerlaufzeit          | Zähler Brennerlaufzeit                                           |
| Warmwasserbetrieb        | Status Warmwasser (AUS/EIN)                                      |
| Warmwassersolltemperatur | Solltemperatur Warmwasser                                        |
| Warmwassertemperatur     | Ist-Temperatur Warmwasser                                        |
| Heizkreis 1 Status       | Status Heizkreis 1 (AUS/EIN)                                     |
| Raumsolltemperatur       | Anstehende Raumsolltemperatur Heizkreis 1                        |
| Raumtemperatur           | Ist-Temperatur des Raumes zu HK1 (bei zugewiesenem RC)           |
| Vorlaufsolltemperatur    | Solltemperatur des Heizkreis 1                                   |

| Bezeichnung           | Beschreibung                                                       |
|-----------------------|--------------------------------------------------------------------|
| Vorlauftemperatur     | Ist-Temperatur des Heizkreis 1 (= Ist-Temperatur<br>Kesselvorlauf) |
|                       |                                                                    |
| Heizkreis 2 Status    | Status Heizkreis 2 (AUS/EIN)                                       |
| Raumsolltemperatur    | Anstehende Raumsolltemperatur Heizkreis 2                          |
| Raumtemperatur        | Ist-Temperatur des Raumes zu HK2 (bei zugewiesenem RC)             |
| Vorlaufsolltemperatur | Solltemperatur des Heizkreis 2                                     |
| Vorlauftemperatur     | Ist-Temperatur des Heizkreis 2                                     |
| Softwareversion       | Aktuelle Software-Version des SC1                                  |

# 8 Schaltzeiten

Das Aufrufen der Schaltzeiten erfolgt im WEB-Browser über den Button Schaltzeiten.

# (\<sub>5</sub>

| SC-1     | - Sc      | haltze   | eiten    |            |         |         |         |
|----------|-----------|----------|----------|------------|---------|---------|---------|
| Angezeig | tes Progr | amm:     |          |            |         |         |         |
| Progra   | mm 1      |          |          |            |         |         | ~       |
| Uhrzeit  | Montag    | Dienstag | Mittwoch | Donnerstag | Freitag | Samstag | Sonntag |
| 00       |           |          |          |            |         |         |         |
| 02       |           |          |          |            |         |         |         |
| 04       |           |          |          |            |         |         |         |
| 06       |           |          |          |            |         |         |         |
| 08       |           |          |          |            |         |         |         |
| 10       |           |          |          |            |         |         |         |
| 12       |           |          |          |            |         |         |         |
| 14       |           |          |          |            |         |         |         |
| 16       |           |          |          |            |         |         |         |
| 18       |           |          |          |            |         |         |         |
| 20       |           |          |          |            |         |         |         |
| 22       |           |          |          |            |         |         |         |

# 8.1 Standard Schaltzeiten (Werkswert)

#### **HEIZKREIS 1**

| 1 | P1 |    |    | MO | DI | MI | DO | FR | SA | SO | 06:00 | 22:00 |
|---|----|----|----|----|----|----|----|----|----|----|-------|-------|
| 2 |    | P2 |    | MO | DI | MI | DO | FR |    |    | 06:00 | 08:00 |
| 3 |    | P2 |    | MO | DI | MI | DO |    |    |    | 16:00 | 22:00 |
| 4 |    | P2 |    |    |    |    |    | FR |    |    | 13:00 | 22:00 |
| 5 |    | P2 |    |    |    |    |    |    | SA | SO | 07:00 | 23:00 |
| 6 |    |    | P3 | MO | DI | MI | DO | FR |    |    | 07:00 | 18:00 |

#### **HEIZKREIS 2**

| 1 | P1 |    |    | MO | DI | MI | DO | FR | SA | SO | 06:00 | 22:00 |
|---|----|----|----|----|----|----|----|----|----|----|-------|-------|
| 2 |    | P2 |    | MO | DI | MI | DO | FR |    |    | 06:00 | 08:00 |
| 3 |    | P2 |    | MO | DI | MI | DO |    |    |    | 16:00 | 22:00 |
| 4 |    | P2 |    |    |    |    |    | FR |    |    | 13:00 | 22:00 |
| 5 |    | P2 |    |    |    |    |    |    | SA | SO | 07:00 | 23:00 |
| 6 |    |    | P3 | МО | DI | MI | DO | FR |    |    | 07:00 | 18:00 |

#### WARMWASSER

| 1 | P1 |    |    | MO | DI | MI | DO | FR | SA | SO | 05:00 | 22:00 |
|---|----|----|----|----|----|----|----|----|----|----|-------|-------|
| 2 |    | P2 |    | MO | DI | MI | DO | FR |    |    | 05:00 | 08:00 |
| 3 |    | P2 |    | MO | DI | MI | DO |    |    |    | 15:30 | 22:00 |
| 4 |    | P2 |    |    |    |    |    | FR |    |    | 12:30 | 22:00 |
| 5 |    | P2 |    |    |    |    |    |    | SA | SO | 06:00 | 23:00 |
| 6 |    |    | P3 | MO | DI | MI | DO | FR |    |    | 06:00 | 18:00 |

## 8.2 Änderung der Standard Schaltzeiten

1. Wählen Sie den Regelkreis aus:

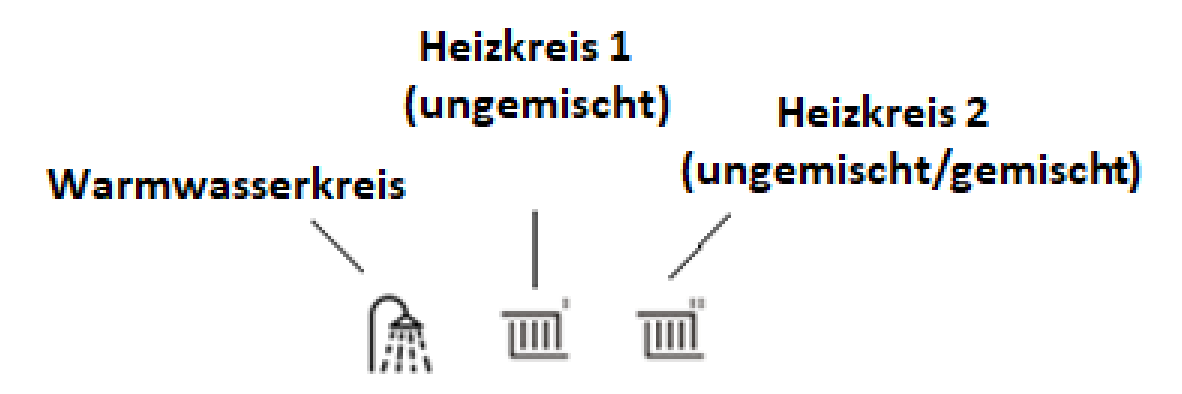

- 2. Wählen Sie das Schaltprogramm aus. Es stehen maximal 3 Schaltprogramme zur Verfügung
- 3. Wählen Sie ein Schaltzeitenfeld aus, woraufhin das Feld zur Bearbeitung der Schaltzeit geöffnet wird.

| Schaltzeit bearbeiten          | × |
|--------------------------------|---|
| Montag<br>Dienstag<br>Mittwoch |   |
| Donnerstag<br>Freitag          |   |
| Samstag<br>Sonntag<br>Von      |   |
| 06:00                          |   |
| Bis                            |   |
| 22:00                          |   |
| <b>*</b>                       |   |
| Für folgende Programme aktiv:  |   |
| Programm 1                     |   |
| Löschen Abbrechen Speichern    |   |

Hierin können Sie die Wochentage, die Ein- und Ausschaltzeit und das Schaltprogramm einstellen. Für die Heizkreise 1 und 2 steht zudem die Auswahl-möglichkeit zwischen Komforttemperatur (Sonne – blau unterlegt) und Spartemperatur (Sonne – grün unterlegt) zur Verfügung. Sie können hier auch einzelne Schaltzeiten oder ganze Zyklen löschen.

Der Schaltzeiten Tag ist in einzelne 2-stündige Raster aufgeteilt. Innerhalb eines 2 Std. Raster ist nur ein Schaltzyklus zulässig. Dieser kann zwischen 1 Min. und 120 Min. liegen.

# 9 Heizkreis Raum Soll

Im WEB-Browser besteht die Möglichkeit über den Button Heizkreis 1 und Heizkreis 2 die Raumsolltemperatur einzustellen.

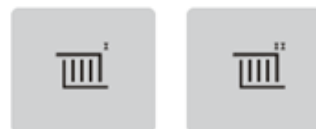

|                                                             |                     | _           | shboard            |        |
|-------------------------------------------------------------|---------------------|-------------|--------------------|--------|
| Schieberegler HK-Komfort TempSoll                           | -ờ-                 |             | nzeige Da          |        |
| (SpartempSoll) 4°C - 28°C                                   | 21.0 °C             |             | unda               |        |
|                                                             |                     |             | ur Gr              |        |
| Schieberegler HK-SpartempSoll                               |                     |             | g 21               |        |
| (NachttempSoll) 4°C - 28°C (Komfort-Soll)                   | 20.0 °C             |             | prun               | nern   |
|                                                             | C                   |             | Rücksı             | Speich |
| Schieberegler HK-NachttempSoll<br>4°C - 28°C (SpartempSoll) | 16.0 °C             |             | $\hat{\mathbf{U}}$ | $\int$ |
| Rü                                                          | ckmeldung Speichern | Gespeichert | Ľ                  |        |

## **10 Warmwasser Soll**

Im WEB-Browser besteht die Möglichkeit über den Button Warmwasser die Warmwassersolltemperatur einzustellen und eine WW-Nachladung zu aktivieren.

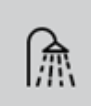

|                                                     |                                                     |             | hboard               |           |
|-----------------------------------------------------|-----------------------------------------------------|-------------|----------------------|-----------|
| Schieberegler WW-Tagsoll<br>WW-Nachtsoll – WW max.* | ☆<br>50.0 °C<br>&                                   |             | ur Grundanzeige Dasl |           |
| 20,0°C* - WW-Tagsoll                                | 40.0 °C<br>Warmwasser Nachladung<br>18:00<br>Setzen |             | Rücksprung zu        | Speichern |
| * Automatenabgängig                                 | Rückmeldung Speichern                               | Gespeichert | Ľ                    | Ļ         |

# 11 ECO

In der Grundanzeige (Home-screen) kann über den Button ECO die ECO-Funktion aktiviert und deaktiviert werden. Über diese Funktion können vorkonfigurierte Einsparungseigenschaften aktiviert werden.

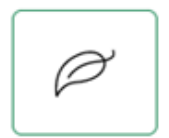

Mit Aktivierung dieser ECO-Funktion erfolgt eine Sollwert Reduktion, welche einstellbar auf die Warmwasser-Solltemperatur, sowie auf die Raum-Solltemperatur ist.

Es ist wählbar, ob die Reduktion nur im Heizbetrieb oder im Heiz- und Reduzierten Betrieb erfolgen soll.

Beachten Sie hierzu das Kapitel 12.7 Menü ECO, der Parameter Ebene.

## **12** Parameter

Im WEB-Browser besteht die Möglichkeit über den Button Schraubenschlüssel in die Parameterebene zu gelangen.

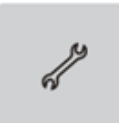

## 12.1 Menü Hydraulik

| Nr. | Zugriff | Bezeichnung           | Einstellbereich<br>bzw.<br>Einstellwerte | Werks-<br>wert   |
|-----|---------|-----------------------|------------------------------------------|------------------|
| 1   | HF      | Kessel<br>(OT-Master) | AUS, EIN                                 | EIN              |
| 2   | HF      | Warmwasser            | AUS, EIN                                 | EIN              |
| 3   | HF      | Heizkreis 1           | AUS, EIN                                 | EIN              |
| 4   | HF      | Heizkreis 2           | AUS, Pumpe, Mischventil                  | Misch-<br>ventil |
| 5   | HF      | RelaisTest            | AUS, AUF, ZU, Pumpe, (VA)                | AUS              |

# 12.2 Menü System

| Nr. | Zugriff | Bezeichnung             | Einstellbereich<br>bzw.<br>Einstellwerte                                          | Werks-<br>wert  |
|-----|---------|-------------------------|-----------------------------------------------------------------------------------|-----------------|
| 1   | BE      | Anzahl der Schaltzeiten | 1 3                                                                               | 3               |
|     |         | Programme               |                                                                                   |                 |
| 4   | HF      | Klimazone               | -50 0 °C                                                                          | -12°C           |
| 5   | HF      | Gebäude                 | AUS<br>1 = leichte Bauweise<br>2 = mittelschwere Bauweise<br>3 = schwere Bauweise | AUS             |
| 6   | HF      | Raumversorgung          | Heizkreis 1, Heizkreis 2                                                          | Heiz<br>kreis 1 |
| 7   | HF      | Reset-Zähler            | AUS, EIN                                                                          | AUS             |

## 12.3 Menü Warmwasser

| Nr. | Zugriff | Bezeichnung            | Einstellbereich<br>bzw.<br>Einstellwerte | Werks-<br>wert |
|-----|---------|------------------------|------------------------------------------|----------------|
| 1   | HF      | Warmwasserbetrieb      | 1 (Intern)                               | 3              |
|     |         |                        | 2 (Extern)                               |                |
|     |         |                        | 3 (Intern + Extern)                      |                |
| 2   | DE      | Warmwasser             | 20 65 °C                                 | 60°C           |
| 2   | DL      | Maximalbegrenzung      | 2005 C                                   |                |
| 2   | ЦЕ      | Warmwasser             |                                          | FIN            |
| 5   |         | Vorrangbetrieb         |                                          |                |
| 4   | HF      | Legionellenschutz Tag  | AUS, Montag Sonntag, täglich             | AUS            |
| 7   | HF      | Legionellenschutz Zeit | AUS, EIN                                 | 02:00          |
| 8   | HF      | Legionellenschutz      | AUS, EIN                                 | 60°C           |
|     |         | Temperatur             |                                          |                |

## 12.4 Menü Heizkreis 1

| Nr. | Zugriff | Bezeichnung         | Einstellbereich<br>bzw.<br>Einstellwerte | Werks-<br>wert |
|-----|---------|---------------------|------------------------------------------|----------------|
|     |         |                     | 1 (AT-Regelung)                          | 1              |
| 1   | HF      | Anforderung         | 2 (Raumregelung)                         |                |
|     |         |                     | 3 (Konstantregelung)                     |                |
|     |         |                     | 1 (Intern)                               | 1              |
| 2   | BE      | Außentemperatur     | 2 (Extern)                               |                |
|     |         |                     | 3 (Intern + Extern)                      |                |
| 2   | HF      | Frostschutz         | -20°C 20°C                               | 2 0°C          |
| 3   |         | Außentemperatur     | -20 C 30 C                               | 3,0 C          |
| 4   | HF      | Sommerbetrieb       | -20°C 30°C                               | 18,0°C         |
| 5   | HF      | Reduzierter Betrieb | Eco, Heizen                              | Eco            |
| 6   | HF      | Heizsystem          | 1,00 10,00                               | 1,00           |
| 7   | BE      | Heizkurve           | 0,05 3,50                                | 1,00           |
| 8   | HF      | Raumsensor          | AUS, EIN                                 | AUS            |
| 9   | HF      | Raumfaktor          | AUS, 10 500%                             | AUS            |
| 10  | HF      | Heizkurve Adaption  | AUS, EIN                                 | AUS            |
| 11  | BE      | Thermostat          | AUS, 0,5K 5,0K                           | AUS            |
| 12  | HF      | RC-Verstärkung      | 1,0 100,0%/K                             | 8,0%/K         |

| Nr. | Zugriff | Bezeichnung                    | Einstellbereich<br>bzw.<br>Einstellwerte | Werks-<br>wert |
|-----|---------|--------------------------------|------------------------------------------|----------------|
| 13  | BE      | RC-Nachstellzeit               | 5,0 240,0 min.                           | 15 min.        |
| 14  | BE      | RC-Abtastzeit                  | 1,0 30,0 min.                            | 20 min.        |
| 15  | BE      | Fenster Sperrzeit              | AUS, 2 60 min.                           | AUS            |
| 16  | BE      | Fenster<br>Temperaturdifferenz | 0,5 10,0K                                | 2К             |
| 17  | BE      | Einschaltoptimierung           | AUS, 1 12h                               | AUS            |
| 18  | HF      | Heizgrenze                     | AUS, 5,0 95,0°C                          | AUS            |
| 19  | HF      | Urlaub                         | Standby, Abwesend                        | Standby        |
| 20  | HF      | Minimaltemperatur              | 5,0°C 75°C                               | 5,0°C          |
| 21  | HF      | Maximaltemperatur              | 5,0°C 95°C                               | 75,0°C         |
| 22  | HF      | Anforderungsüberhöhung         | -20,0K +20,0K                            | AUS            |
| 23  | HF      | Estrichprogramm                | AUS                                      | AUS            |
|     |         |                                | Funktionsheizen                          |                |
|     |         |                                | Belegreifheizen                          |                |
|     |         |                                | Funktionsheizen + Belegreifheizen        |                |

## 12.5 Menü Heizkreis 2

| Nr.  | Zugriff     | Bezeichnung          | Einstellbereich<br>bzw.<br>Einstellwerte | Werks-<br>wert |
|------|-------------|----------------------|------------------------------------------|----------------|
|      |             |                      | 1 (AT-Regelung)                          | 1              |
| 1    | HF          | Anforderung          | 2 (Raumregelung)                         |                |
|      |             |                      | 3 (Konstantregelung)                     |                |
|      |             |                      | 1 (Intern)                               | 1              |
| 2    | BE          | Außenfühler          | 2 (Extern)                               |                |
|      |             |                      | 3 (Intern + Extern)                      |                |
| 3 HF | Frostschutz | -20°C 20°C           | 2 0°C                                    |                |
|      | нг          | Außentemperatur      | -20 C 30 C                               | 5,0 C          |
| 4    | HF          | Sommerbetrieb        | -20°C 30°C                               | 18,0°C         |
| 5    | HF          | Reduzierter Betrieb  | Eco, Heizen                              | Eco            |
| 6    | HF          | Heizsystem           | 1,00 10,00                               | 1,00           |
| 7    | BE          | Heizkurve            | 0,05 3,50                                | 1,00           |
| 8    | HF          | Raumsensor           | AUS, EIN                                 | AUS            |
| 9    | HF          | Raumfaktor           | AUS, 10 500%                             | AUS            |
| 10   | HF          | Heizkurve Adaption   | AUS, EIN                                 | AUS            |
| 11   | BE          | Thermostat           | AUS, 0,5K 5,0K                           | AUS            |
| 12   | HF          | RC-Verstärkung       | 1,0 100,0%/K                             | 8,0%/K         |
| 13   | HF          | RC-Nachstellzeit     | 5,0 240,0 min.                           | 15 min.        |
| 14   | HF          | RC-Abtastzeit        | 1,0 30,0 min.                            | 20 min.        |
| 15   | BE          | Fenster Sperrzeit    | AUS, 2 60 min.                           | AUS            |
| 16   | BE          | Fenster              | 0,5 10,0К                                | 2K             |
|      |             | Temperaturdifferenz  |                                          |                |
| 17   | BE          | Einschaltoptimierung | AUS, 1 12h                               | AUS            |

| Nr. | Zugriff | Bezeichnung                      | Einstellbereich<br>bzw.<br>Einstellwerte | Werks-<br>wert  |
|-----|---------|----------------------------------|------------------------------------------|-----------------|
| 18  | HF      | Heizgrenze                       | AUS, 5,0 95,0°C                          | AUS             |
| 19  | HF      | Urlaub                           | Standby, Abwesend                        | Standby         |
| 20  | HF      | Minimaltemperatur                | 5,0°C 75°C                               | 5,0°C           |
| 21  | HF      | Maximaltemperatur                | 5,0°C 95°C                               | 75 <i>,</i> 0°C |
| 22  | HF      | Anforderungsüberhöhung           | -20,0K +20,0K                            | AUS             |
| 23  | HF      | Estrichprogramm                  | AUS                                      | AUS             |
|     |         |                                  | Funktionsheizen                          |                 |
|     |         |                                  | Belegreifheizen                          |                 |
|     |         |                                  | Funktionsheizen + Belegreifheizen        |                 |
| 24  | HF      | Vorlaufzeit                      | AUS, 0,5 10,0 min                        | 0,5 min.        |
| 25  | HF      | Nachlaufzeit                     | AUS, 0,5 10,0 min                        | 0,5 min.        |
| 26  | HF      | Pumpe Antiblockierschutz         | AUS, 1 300 s                             | 20 s            |
| 27  | HF      | Ventil Verstärkung               | 1,0 50,0%/K                              | 2%/K            |
| 28  | HF      | Ventil Nachstellzeit             | 1 600 s                                  | 270 s           |
| 29  | HF      | Ventil Abtastzeit                | 1 600 s                                  | 20 s            |
| 30  | HF      | Ventil Laufzeit                  | 1 600 s                                  | 120 s           |
| 31  | HF      | Ventil Endabschaltung            | AUS, EIN                                 | EIN             |
| 32  | HF      | Ventil Antiblockierschutz        | AUS, 1 300 s                             | 20 s            |
| 33  | HF      | Kessel<br>Anforderungsüberhöhung | AUS, -20,0K +20,0K                       | 4,0K            |

## 12.6 Menü Kessel

| Nr. | Zugriff | Bezeichnung                 | Einstellbereich<br>bzw.<br>Einstellwerte | Werks-<br>wert |
|-----|---------|-----------------------------|------------------------------------------|----------------|
| 1   | HF      | Kessel<br>Minimaltemperatur | 5,0°C 95°C (KTmax)                       | 5,0°C          |
| 2   | HF      | Kessel<br>Maximaltemperatur | (KTmin) 5,0°C 95°C                       | 80,0°C         |

## 12.7 Menü Eco

| Nr. | Zugriff | Bezeichnung       | Einstellbereich<br>bzw.<br>Einstellwerte | Werks-<br>wert |
|-----|---------|-------------------|------------------------------------------|----------------|
| 1   | BE      | Eco Modus         | Heizen                                   | Heizen         |
|     |         |                   | Heizen + Absenken                        |                |
| 2   | BE      | Eco Warmwasser    | -10,0К 0,0К                              | -5,0K          |
| Z   |         | (Warmwasser Soll) |                                          |                |
| 2   | BE      | Eco Heizkreis 1   | -5,0К 0,0К                               | -1,0K          |
| 3   |         | (Raum Soll)       |                                          |                |
| 4   | DE      | Eco Heizkreis 2   | -5,0К 0,0К                               | -1,0K          |
|     | BE      | (Raum Soll)       |                                          |                |

# 12.8 Menü Fehlerspeicher

| Nr. | Zugriff | Bezeichnung       | Einstellbereich<br>bzw.<br>Einstellwerte | Werks-<br>wert |
|-----|---------|-------------------|------------------------------------------|----------------|
| 1   | BE      | Fehlerspeicher 1  |                                          |                |
| :   | :       | :                 | :                                        | :              |
| 10  | BE      | Fehlerspeicher 10 | ,,,,                                     |                |
| 11  | HF      | Fehlerspeicher 11 | ,,,,                                     |                |
| :   | :       | :                 | :                                        | :              |
| 20  | HF      | Fehlerspeicher 20 | ,,,,                                     |                |
| 21  | HF      | Fehlerspeicher    | AUS, EIN                                 | AUS            |
| ~ 1 |         | löschen           |                                          |                |

# 12.9 Menü Fühlerabgleich

| Nr. | Zugriff | Bezeichnung | Einstellbereich<br>bzw.<br>Einstellwerte | Werks-<br>wert |
|-----|---------|-------------|------------------------------------------|----------------|
| 1   | HF      | Eingang EF1 | -5,0K +5,0K                              | 0,0K           |
| 2   | HF      | Eingang EF2 | -5,0K +5,0K                              | 0,0K           |
| 3   | HF      | Eingang EF3 | -5,0K +5,0K                              | 0,0K           |

## 13 Montage

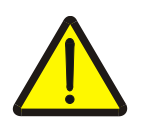

#### Warnung! - Spannungsführende Teile

Bauteile stehen unter elektrischer Spannung.

Die Berührung von stromführenden Teilen kann zu elektrischem Schlag, zu Verbrennungen oder zum Tod führen.

- Arbeiten nur von Elektrofachkräften durchführen lassen.
- Vor dem Öffnen, das Gerät spannungsfrei schalten, gegen Wiedereinschalten sichern und Spannungsfreiheit kontrollieren.

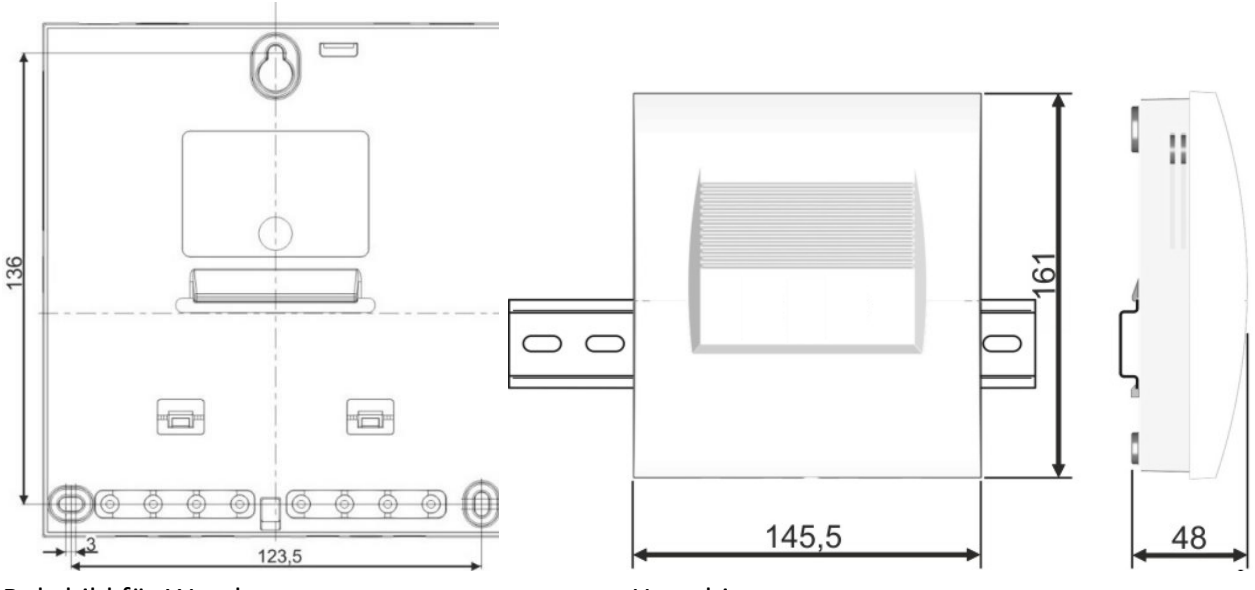

Bohrbild für Wandmontage

Hutschienenmontage

#### **Benötigtes Werkzeug:**

Für die Montage wird folgendes Werkzeug benötigt:

- Kreuzschlitz-Schraubendreher Größe 1 zum Öffnen der Klemmraumabdeckung.
- Schlitzschraubendreher mit einer Klingenbreite von 2,5 mm für die Anschlussklemmen.

#### Wandmontage:

- 1. Klemmraumabdeckung am Gehäuse demontieren.
- 2. Zur Montage zunächst eine Schraube in die Wand schrauben.
- 3. Regler an der Aussparung aufhängen.
- 4. Für die weiteren Befestigungslöcher den Regler als Schablone nutzen.

#### Hutschienenmontage:

Alternativ kann das Gerät auf einer Hutschiene aufgesetzt werden.

- 1. Befestigungsfüße in die Aussparungen an der Hutschienenbefestigung einführen.
- 2. Haken durch Niederdrücken einrasten.

## 13.1 Anschlussbild

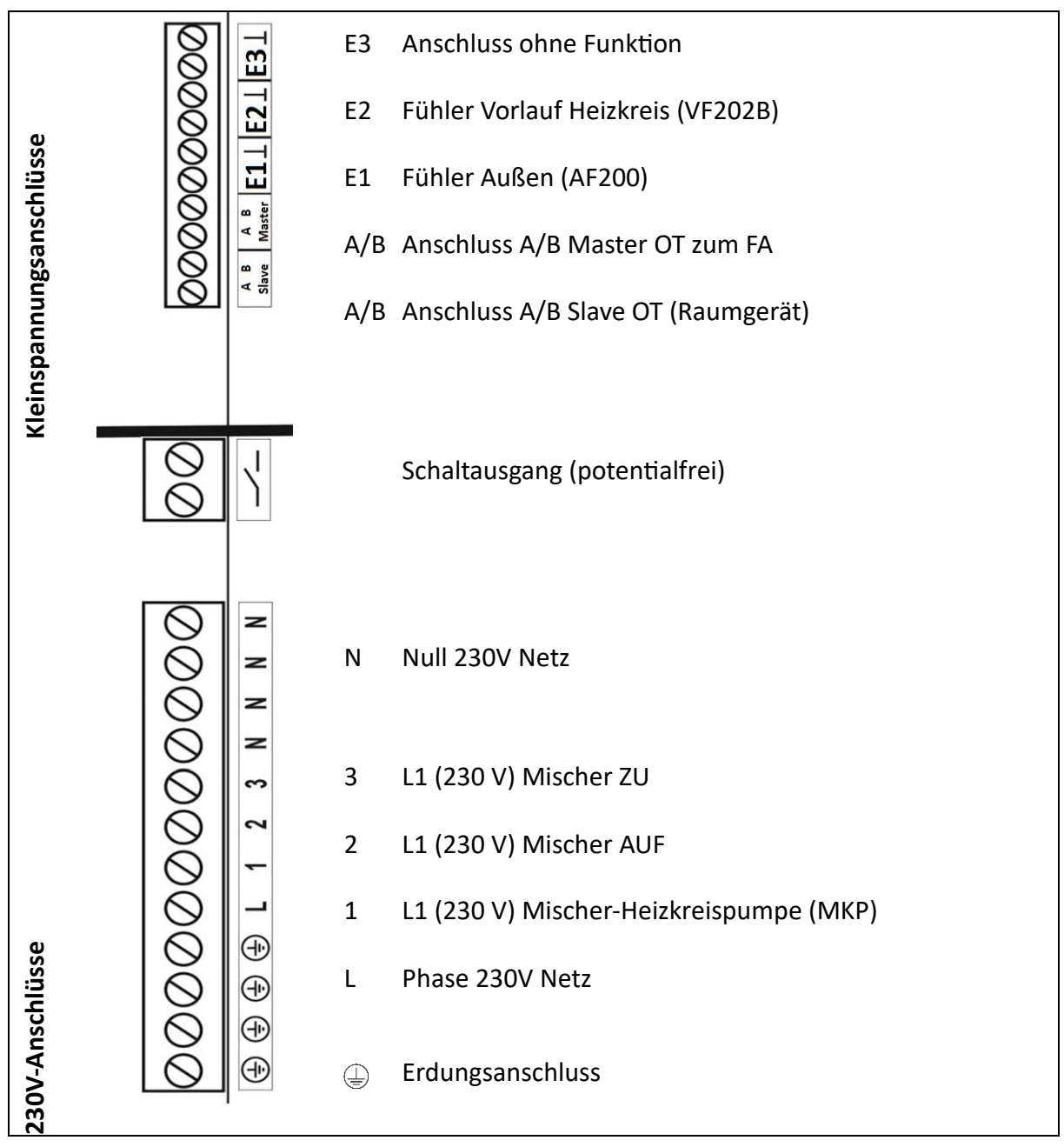

# 14 Störungsbeseitigung

## 14.1 Fehlerübersicht

| Fehlercode | Ursache                            | Behebung                          |
|------------|------------------------------------|-----------------------------------|
| 01-0       | Unterbrechung Fühler E1 (Außen)    | Kabel und Steckverbindung prüfen, |
|            |                                    | Fühlerwerte im abgeklemmten       |
|            |                                    | Zustand überprüfen, ggf. erneuern |
| 01-1       | Kurzschluss Fühler E1 (Außen)      | Siehe 01-0                        |
| 02-0       | Unterbrechung Fühler E2 (Vorlauf)  | Siehe 01-0                        |
| 02-1       | Kurzschluss Fühler E2 (Vorlauf)    | Siehe 01-0                        |
| 03-0       | Unterbrechung Fühler E3            | Siehe 01-0                        |
| 03-1       | Kurzschluss Fühler E3              | Siehe 01-0                        |
| 50-6       | OT-Bediengerät (RC) keine          | Störung am Datenbus zum           |
|            | Datenverbindung (Klemme Slave      | Bediengerät beheben               |
|            | OT)                                |                                   |
| 70-6       | Datenbus OpenTherm kein Signal     | Störung am Datenbus zum           |
|            | (Klemme Master OT)                 | Wärmeerzeuger beheben             |
| 71-(0-255) | Automat Fehler Meldung Code        | Serviceanleitung des Automaten    |
|            |                                    | beachten                          |
| 72-1       | Automat Fehler Service             | Serviceanleitung des Automaten    |
|            |                                    | beachten                          |
| 72-2       | Automat Fehler Rücksetzen          | Serviceanleitung des Automaten    |
|            |                                    | beachten                          |
| 72-3       | Automat Fehler Wasserdruck zu      | Serviceanleitung des Automaten    |
|            | niedrig                            | beachten                          |
| 72-4       | Automat Fehler Flamme              | Serviceanleitung des Automaten    |
|            |                                    | beachten                          |
| 72-5       | Automat Fehler Luftdruck           | Serviceanleitung des Automaten    |
|            |                                    | beachten                          |
| 72-6       | Automat Fehler Übertemperatur      | Serviceanleitung des Automaten    |
|            |                                    | beachten                          |
| 73-(0-255) | Automat Fehler Gebläse Meldung     | Serviceanleitung des Automaten    |
|            | Code                               | beachten                          |
| 74-1       | Automat Fehler Gebläse Service     | Serviceanleitung des Automaten    |
|            |                                    | beachten                          |
| 74-2       | Automat Fehler Gebläse Abgas       | Serviceanleitung des Automaten    |
|            |                                    | beachten                          |
| 74-3       | Automat Fehler Gebläse Lufteinlass | Serviceanleitung des Automaten    |
|            |                                    | beachten                          |
| 74-4       | Automat Fehler Gebläse             | Serviceanleitung des Automaten    |
|            | Frostschutz                        | beachten                          |

Im Falle einer Störung blinkt die LED in der SC1 Front ROT.

# **15 Systemerweiterung**

## 15.1 Anschluss Raumgerät CETA RC-OT

Der SC1 kann für den Heizkreis mit einem Raumgerät CETA RC-OT erweitert werden.

Der Anschluss des Raumgerätes am SC1 erfolgt am Anschluss Slave A/B.

Der Anschluss einer CETA RC-OT bietet die Möglichkeit die Raumtemperatur zu erfassen und in das Regel-Ergebnis einfließen zu lassen. Des Weiteren besteht die Möglichkeit die Betriebsart, das Schaltprogramm sowie die Raum-Solltemperatur (Wohlfühl-, Spar-, und Nacht-Temperatur) einzustellen.

Wochentag Störung vorhanden Betriebsart Error WEZ aktiv Uhrzeit Heizkreis aktiv Raumtemperatur ÷¥÷ Warmwasser aktiv Sommer-AT-Frostschutz Raumregelung Abschaltung aktiv aktiv aktiv

Eine angeschlossene CETA RC-OT bietet folgende Anzeige-Möglichkeiten:

Eine aktive Betriebsarten "Abwesend" wird mit einem blinkenden "Mond" Symbol angezeigt. Eine aktive Betriebsart "Party" wird mit einem blinkenden "S".

#### 15.1.1 Heizkreis-Zuordnung

Es kann nur ein Raumgerät an einem SC1 angeschlossen werden, wodurch es notwendig ist, bei möglichen zwei Heizkreisen eine Zuordnung vorzunehmen.

#### Diese Zuordnung erfolgt im Menü System:

| Bezeichnung    | Einstellbereich<br>bzw.<br>Einstellwerte | Werks-<br>wert  |
|----------------|------------------------------------------|-----------------|
| Raumversorgung | Heizkreis 1, Heizkreis 2                 | Heiz<br>kreis 1 |

#### **15.1.2 Bedienung via CETA RC-OT** Soll-Temperatur Einstellung:

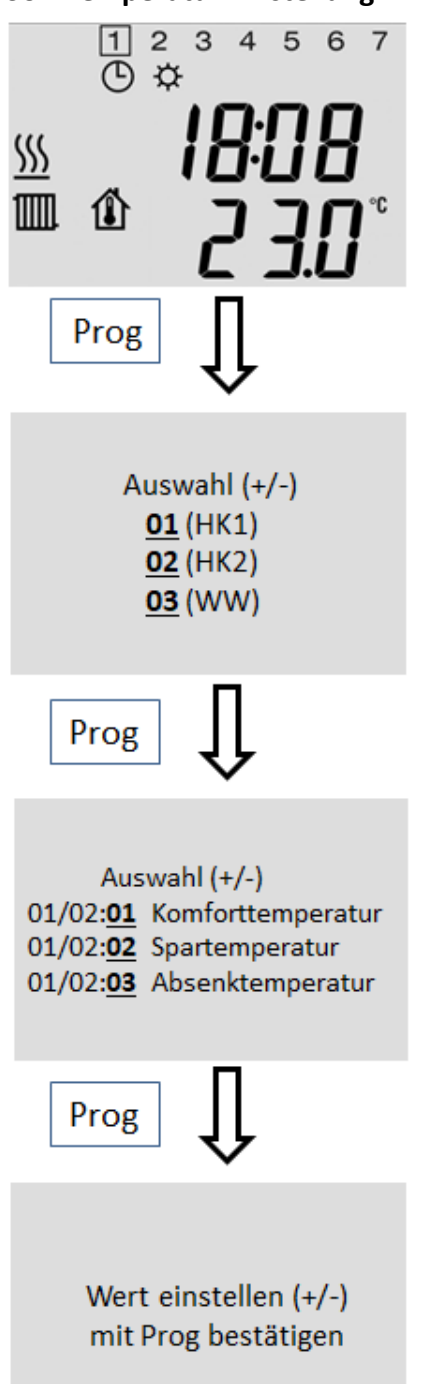

#### **Betriebsart Einstellung:**

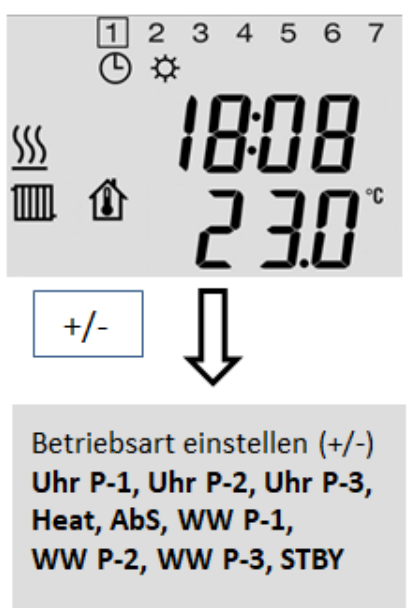

Mit Prog bestätigen

Uhr P-1 ... 3 = Automatikbetrieb HK / WW Heat = Permanenter Heizbetrieb HK / WW AbS = Permanenter Absenkbetrieb HK / WW WW P-1 ... 3 = HK STBY, Automatik WW

## 15.2 Anschluss Raumgerät THETA RSC-OT

Der Anschluss des Raumgerätes THETA RSC-OT erfolgt am Anschluss Slave A/B.

Eine angeschlossene THETA RSC-OT wird dem Heizkreis 1 zugewiesen. Eine Zuweisung auf Heizkreis 2 ist nicht möglich.

Die durch die THETA RSC-OT erfasste Raumtemperatur wird nicht im WEB-Browser angezeigt. Hier wird in diesem Fall die Temperatur des WEZ angezeigt.

Eine Einstellung der Solltemperatur HK1 und WW über den WEB-Browser ist nicht möglich, hier bleiben die Einstellmöglichkeiten an der RSC-OT.

Der durch die THETA RSC-OT generierte Sollwert (HK/WW) wird über die SC1 an den WEZ weitergereicht und entsprechend ausgeregelt.

# 16 Technische Daten

| Netzanschlussspannung:               | 230V +6%/ -10%                     |  |
|--------------------------------------|------------------------------------|--|
| Nennfrequenz:                        | 5060Hz                             |  |
| Leistungsaufnahme:                   | max. 2,1VA                         |  |
| Sicherung:                           | 6,3A                               |  |
| Kontaktbelastung der Ausgangsrelais: | 2 (2)A                             |  |
| Umgebungstemperatur:                 | -10+50°C                           |  |
| Lagertemperatur:                     | -25+80°C                           |  |
| Schutzart:                           | IP 30                              |  |
| Schutzklasse nach EN60730:           | П                                  |  |
| Gehäuseabmessungen:                  | 145,5 x 161 x 48 mm (B x H x T)    |  |
| Gehäusematerial:                     | ABS VO                             |  |
| Gewicht:                             | 420g                               |  |
| Anschlusstechnik Netz:               | Schraubklemmen 1,5 mm <sup>2</sup> |  |
| Anschlusstechnik Kleinspannung:      | Schraubklemmen 1,0 mm <sup>2</sup> |  |

## 16.1 Widerstandswerte der Fühler

In Abhängigkeit der Temperatur:

| VF 202(4), AF200 |          |        |          |
|------------------|----------|--------|----------|
| T (°C)           | R (kOhm) | т (°С) | R (kOhm) |
| 0                | 1,630    | 45     | 2,330    |
| 5                | 1,700    | 50     | 2,418    |
| 7                | 1,729    | 55     | 2,507    |
| 10               | 1,772    | 60     | 2,598    |
| 12               | 1,802    | 65     | 2,691    |
| 14               | 1,831    | 70     | 2,786    |
| 16               | 1,861    | 75     | 2,883    |
| 18               | 1,892    | 80     | 2,982    |
| 20               | 1,922    | 85     | 3,082    |
| 25               | 2,000    | 90     | 3,185    |
| 30               | 2,080    | 95     | 3,290    |
| 35               | 2,161    | 100    | 3,396    |
| 40               | 2,245    |        |          |

## 17 Konformitätserklärung

EbV Elektronikbau- und Vertriebs-GmbH versichert, dass das Produkt nach geltenden EU Richtlinien produziert ist. Eine vollständige Version der Konformitätserklärung befindet sich im Downloadbereich unter <u>https://ebv-gmbh.eu/de/downloads/ot-smart/</u>.

# 18 Haftung

Es gelten grundsätzlich unsere allgemeinen Liefer- und Geschäftsbedingungen. Wir schließen alle Haftungsansprüche aus, wenn diese auf ein Nichtbeachten der Betriebsanleitung, sowie der darin enthaltenen Sicherheitshinweise, zurückzuführen sind. Technische Änderungen behalten wir uns vor.

# **19 Entsorgung**

Entsorgen Sie alle ersetzten Bauteile und schließlich den Regler selbst umweltgerecht und gemäß den aktuellen gesetzlichen Vorschriften des jeweiligen Landes.

© Elektronikbau- und Vertriebs GmbH Heisterner Weg 8 - 12 D-57299 Burbach

Dieses Dokument darf ohne unsere vorherige ausdrückliche Genehmigung weder vervielfältigt noch Dritten, insbesondere Wettbewerbern, im Original oder Kopie bekannt gegeben werden. Wir behalten uns Eigentum und Urheberrechte an dem Dokument vor. Missbräuchliche Benutzung verstößt gegen das Urheberrechtsgesetz vom 9. Sept. 1965, das Gesetz gegen den unlauteren Wettbewerb und das Bürgerliche Gesetzbuch.